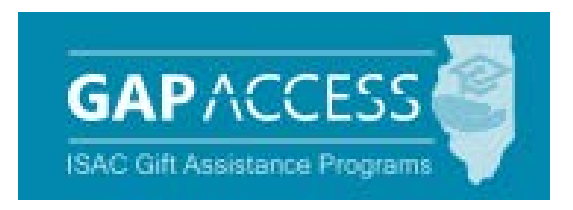

# **GAP Access Two-Factor Authentication**

#### **Contents:**

Authentication Application Selection & Set Up Application Download and Installation Adding GAP Access Account to Authenticator Logging in to GAP Access Administration Functions

### **GAP Access Two-Factor Authentication**

Two-Factor Authentication, a security measure that requires both a password and a single-use verification code, is required every time a user logs in to the Gift Assistance Program (GAP) Access portal. The GAP Access portal is used for online data inquiries and submission, eligibility announcements and payment requests for Illinois Student Assistance Commission (ISAC) programs.

#### **Two Factors:**

- 1. GAP Access User ID and Password
- 2. Single-use verification code obtained through an authentication application (unique code generated for each login)

#### **Authentication Applications**

The single-use verification code required for GAP Access login is obtained through an authentication application. ISAC recommends one of the following free applications that can be used. ISAC does not endorse or recommend one product over another.

- 1. Google Authenticator
- 2. Microsoft Authenticator
- 3. Authy Authenticator

Colleges may choose to use an authentication application other than those options listed above, as long as the application is compatible with GAP Access. Please note that the application used by the U. S. Department of Education **is not** a compatible option. Contact a School Services Representative to confirm whether an alternative application is compatible.

## **Authentication Application Selection & Set Up**

Log in to the GAP Access portal using your GAP Access User ID and Password.

Select the two-factor authentication application you have opted to use.

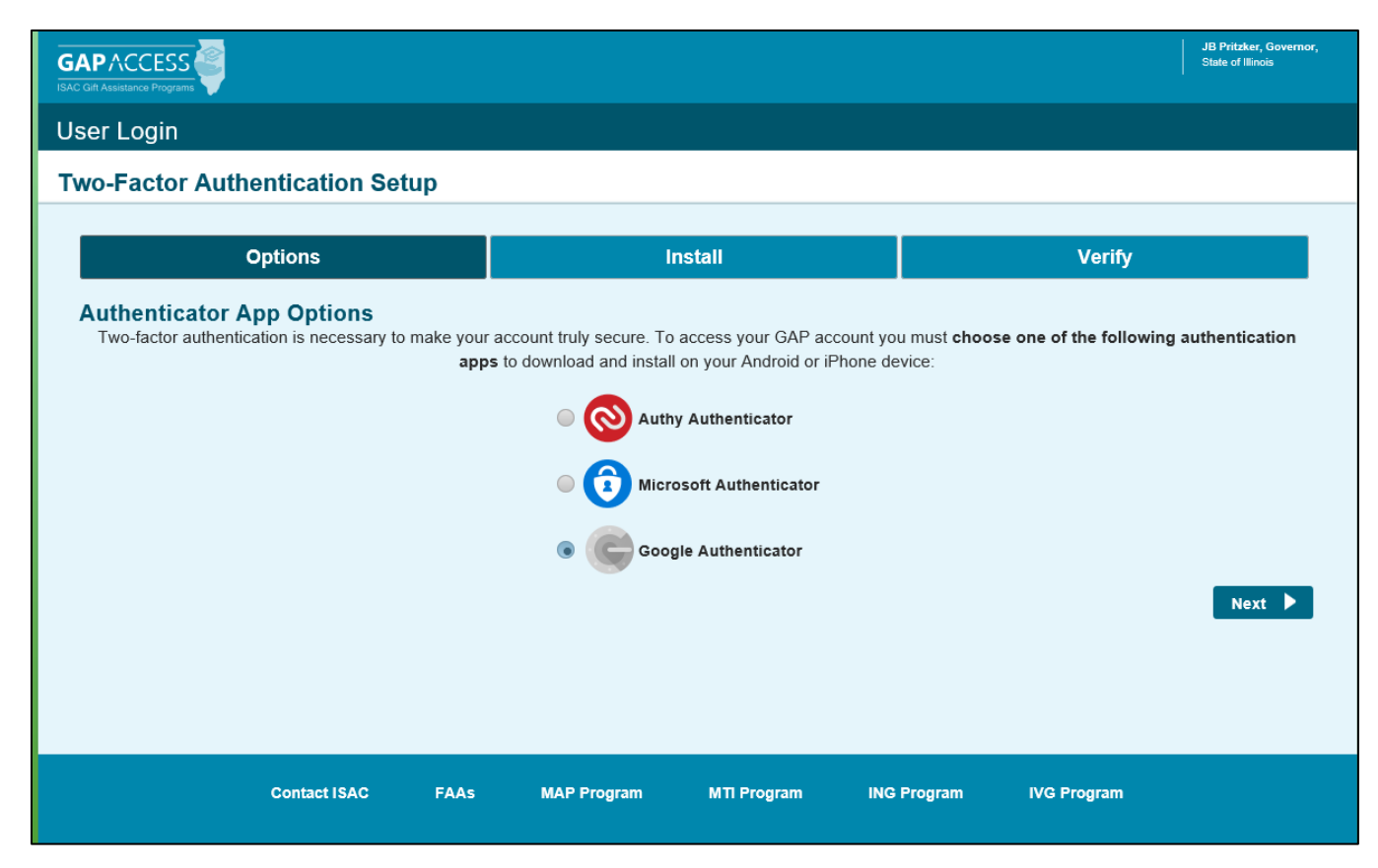

# **Application Download and Installation**

Clicking on the authenticator application, follow the instructions on the Two-Factor Authentication Setup screen. This process will sync the application to your GAP Access account.

If you have already downloaded the application to your device (cell phone, tablet, other), click the Next button.

| GAP ACCESS                                                                                               |                                                                                                    | JB Pritzker, Governor,<br>State of Illinois                                                           |
|----------------------------------------------------------------------------------------------------|----------------------------------------------------------------------------------------------------|----------------------------------------------------------------------------------------------------|
| User Login                                                                                               |                                                                                                    |                                                                                                    |
| Two-Factor Authentication Setup                                                                          |                                                                                                    |                                                                                                    |
| Options                                                                                                  | Install                                                                                                    | Verify                                                                                                |
| Download + Install App<br>If you're using an Android device, find the Google Au<br>you have the Google / | thenticator on the <b>Google Play</b> app and install it. If you<br>Authenticator installed, return to this screen and click th | have an <b>Apple iOS</b> device, use the <b>App Store</b> . Once<br>e "Next " button below.<br>Next ► |
| Contact ISAC FAAs                                                                                        | MAP Program MTI Program ING                                                                                                    | Program IVG Program                                                                                   |

### Adding GAP Access Account to Authenticator

Following the instructions on the screen, open the application on your device. If your device has a camera option, point the camera at the QR code on the screen or, instead, the code that is provided under the QR code box may be manually entered.

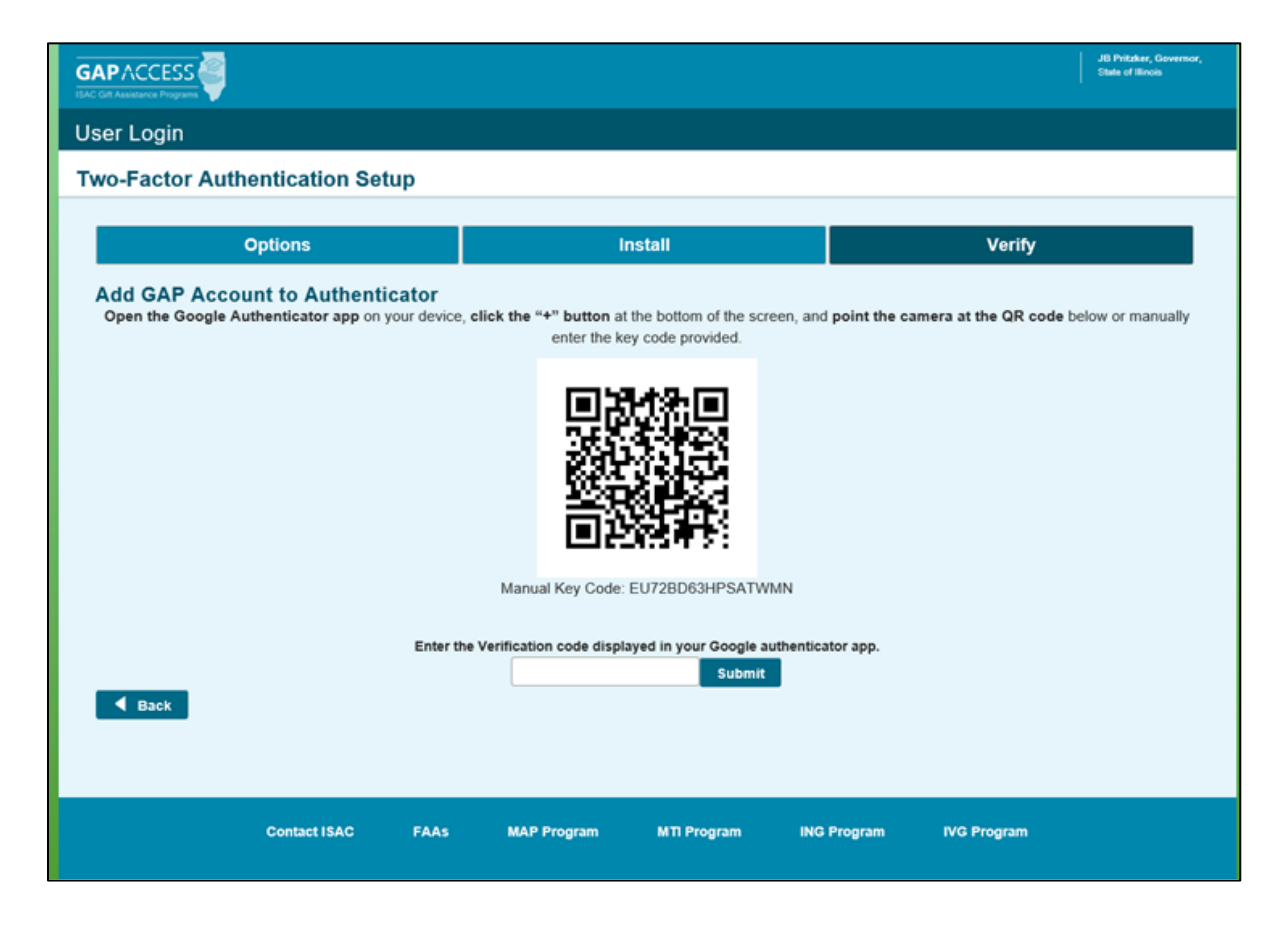

## Logging in to GAP Access

Once the QR code is submitted, a 6-digit verification code will be sent to your application. This code expires very quickly. You will need to enter the verification code on the Two Factor Authentication Setup screen. When you click Submit, you are officially logged into your GAP Access account.

After the GAP Access account has been added to the authentication application on the selected device, a new verification code must be obtained from the authentication application and entered at the time of every login.

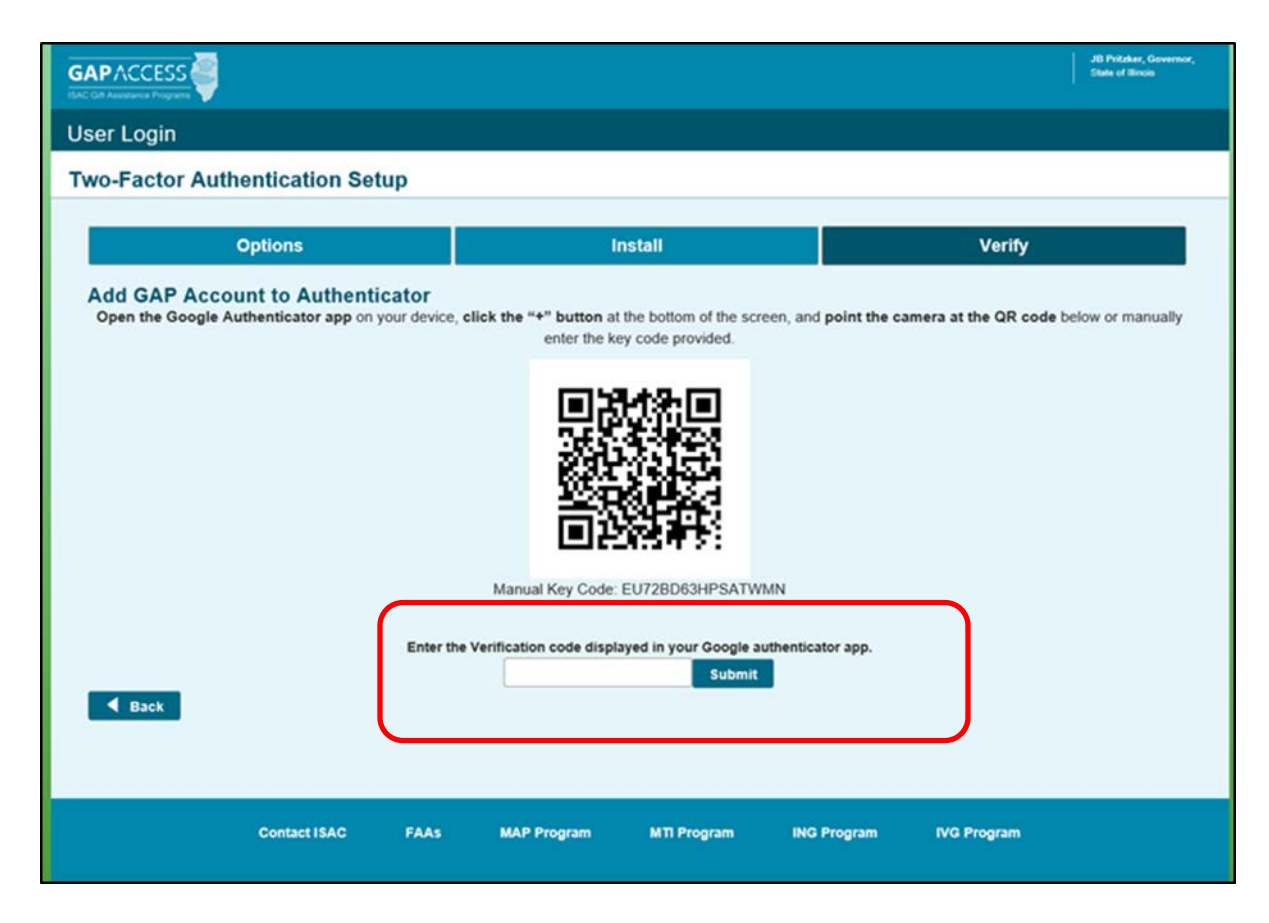

#### **Administration** Functions

A phone icon appears on the Administration – School Users View screen.

| School Name | Admin | Active | Primary |             |   |
|-------------|-------|--------|---------|-------------|---|
| UNIVERSITY  | N     | Y      |         | 69          | Ô |
| UNIVERSITY  | N     | С      |         | 2FA Options | Ô |
| UNIVERSITY  | Y     | Y      |         | 2 9         | Î |

The icon has two options:

- Generate One-time Use Code If a user does not have access to the application, they can notify their school administrator or School Services to request an authenticator code be sent to their e-mail. This code can only be used one time. A new code would need to be requested if the user needs to login again later.
- Reset Two Factor Authentication If a user changes to a new device (cell phone, tablet, other) or has decided to use a different application after the initial setup, the existing account will require a school administrator or ISAC to "Reset the Two-Factor Authentication" QR Code that is stored in the user profile in GAP Access. Once the QR code has been reset, the user will be able to re-register the account in GAP Access.

| Person S   | School Admin | stration Progr | ams  |             |                                  |                            |         |    |   |    |
|------------|--------------|----------------|------|-------------|----------------------------------|----------------------------|---------|----|---|----|
| User Adn   | ninistration |                |      |             |                                  |                            |         |    |   |    |
| - School U | sers View    |                |      |             | School Setup Code                |                            |         |    |   |    |
| PS •       | UNIVERS      | UNIVERSITY-00  | ۲    | ]           | School Users Verification Report |                            |         |    |   |    |
| User ID    | Last Name    | First Name     | M.I. | School Name | Admin                            | Active                     | Primary |    |   |    |
|            |              |                |      | UNIVERSITY  | Y                                | Y                          |         | ្ព |   | Ô  |
|            |              |                |      | UNIVERSITY  | N                                | Generate One-time Use Code |         | 19 |   | Ŵ  |
|            |              |                |      | UNIVERSITY  | N                                |                            |         | 8  |   | ۵. |
|            |              |                |      | UNIVERSITY  | N                                | Y                          | C.      | 9  | å | Ô  |
|            |              |                |      | UNIVERSITY  | N                                | ×                          |         | 0  |   | m  |